## **Giant Center Roomlinx Login Instructions**

- 1. First step is to scan for wireless networks via pc or laptop wireless card software.
- Once card is done scanning there should be multiple wireless networks out there labeled "roomlinx."

   a. This is the SSID.
- 3. Once connected you will see the page below.

| I frasiliand Internet Services - Microsoft Internet Suplayer                                    | X                                     |
|-------------------------------------------------------------------------------------------------|---------------------------------------|
| File Edit View Fervorites Tools Help                                                            | <b>A</b>                              |
| 😋 hack + 🕥 - 🖹 📓 🐴 🔎 Search 👷 Farantes 🤣 🚔 + 🔜 🎬 + 🦲 🎬                                          |                                       |
| Address (a) http://www.com/portal/bagoatal/bah705-http://www.goode.com/                         | 💌 🋃 Go Links                          |
| Coogle C+ 🔹 to b and the constance 🔕 Oblicated 📅 Check + 🔨 Autoritie + 🐩 Autoritie 🖉 Senditor 🖉 | <ul> <li>Settings •</li> </ul>        |
|                                                                                                 | C Antique                             |
|                                                                                                 |                                       |
|                                                                                                 |                                       |
| Start 🕝 👼 👻 🖄 Document - Morestrum 👔 Broadband Internet S 👔                                     | 1 1 1 1 1 1 1 1 1 1 1 1 1 1 1 1 1 1 1 |

4. Click "I Agree" and you will be directed to the below screen.

| The Full Many Provides Task Male     |                                                                                                    |                                    |
|--------------------------------------|----------------------------------------------------------------------------------------------------|------------------------------------|
| The Lak Herr Farances Tools Hep      | and alternation of the Source of the Source |                                    |
| dtarr 🔊 browlene condex condextalter |                                                                                                    |                                    |
| Coosle C-                            | yer/an<br>An B → 🗘 toolmarks - © 0.08oded 💯 Cled. → 🔍 Autoria → 🐨 Autoria → Seriets - 🖉                                                                                                    | G Setting                          |
|                                      |                                                                                                    |                                    |
|                                      | Broadbandinternet Services > High Speed Internet Provided by The Henshey Entertainment Complex Charge Credit Card:                                                                                                    |                                    |
|                                      | Please call RoomLinX at 1886 765 9009 for Help<br>and Support                                                                                                    |                                    |
|                                      | Username/Password Login:                                                                                                    |                                    |
|                                      | I want to enter a Username and Password Username: Password: Lig in Clear                                                                                                    |                                    |
|                                      | Please call RoomLinX at 1.866.765.9009 for Help<br>and Support                                                                                                    |                                    |
| Done                                 |                                                                                                    | Internet                           |
| Start 🛛 🥵 🙋 🖉 Documenti - Me         | 0000 👔 Choose One - Microso                                                                                                    | • • <b>•</b> • • • • • • • • • • • |

- 5. You will be presented with two choices.
  - a. Charge credit card
  - b. Username/Password Login

6. Hit the "Submit" button underneath the "Charge Credit Card" option and you will be presented with the screen below to enter the length of the account.

| HSG New User - Microsoft Internet Explorer                       |                                 |                                                                                                    |                     | X              |
|------------------------------------------------------------------|---------------------------------|----------------------------------------------------------------------------------------------------|---------------------|----------------|
| Ele Edit Yew Favorites Tools Help                                |                                 |                                                                                                    |                     |                |
| 😋 Back = 🐑 - 💌 😰 🟠 🔎 Search 🤺 Favorites                          | • 🚱 🍰 · 🎽 🛛 • 🗖                 | ) 🏥 🔂                                                                                                    |                     |                |
| Address a http://64.9.51.2:1111/usg/newuser?05=http://www.hershe | ypa.com/                        |                                                                                                    |                     | 🔻 🛃 Go Links   |
| Google C - 🖸 🖸 🖉 🗸                                               | ookmarks 🕶 🔯 0 blocked 🛛 🐡 Chec | k 🔻 🐴 AutoLink 👻 🔚 AutoFil 🍙 S                                                                                   | end to 👻 🍰          | Settings +     |
|                                                                  |                                 |                                                                                                    |                     | -              |
|                                                                  |                                 | Powered by:                                                                                                    |                     |                |
|                                                                  |                                 |                                                                                                    |                     |                |
|                                                                  |                                 | WIRELESS HIGH SPEED                                                                                              | NTERNET             |                |
|                                                                  |                                 |                                                                                                    |                     |                |
|                                                                  | Please choose from              | n the following plans.                                                                                           |                     |                |
|                                                                  |                                 |                                                                                                    |                     |                |
|                                                                  | Plan Name                       | Price                                                                                                    | Features            |                |
|                                                                  | G. D. L. D. L.                  | 1000 06 F0 and Davi                                                                                              | tor on 1 Tay ( Day  |                |
|                                                                  | Daily Rate     Weekly Pate      | USD 26.50 per Day                                                                                                | \$25.00 + Tax / Day |                |
|                                                                  | - Weekly Kate                   | obe serie per meek                                                                                               | posto - rany moon   |                |
|                                                                  | How many days of                | Internet access would you li                                                                                     | ke to purchase?     |                |
|                                                                  | Please contact the Front        | Desk for Billing questions.                                                                                      |                     |                |
|                                                                  | Username and pas                | sword is NOT required:                                                                                           |                     |                |
|                                                                  | Choose a User ID (r             | ot required)                                                                                                    |                     |                |
|                                                                  | Choose a Password               | (not required)                                                                                                   |                     |                |
|                                                                  | Retype the Passwor              | d (if entered above)                                                                                             |                     |                |
|                                                                  |                                 |                                                                                                    |                     |                |
|                                                                  | Please enter your p             | romotional code.                                                                                                 |                     |                |
|                                                                  |                                 | Submit                                                                                                    |                     |                |
|                                                                  |                                 | and the second second second second second second second second second second second second second second second |                     |                |
|                                                                  | For                             | Support, please call RoomLinx                                                                                    | at 1-866-765-9009   |                |
|                                                                  |                                 |                                                                                                    |                     |                |
|                                                                  |                                 |                                                                                                    |                     |                |
|                                                                  |                                 |                                                                                                    |                     |                |
|                                                                  |                                 |                                                                                                    |                     |                |
|                                                                  |                                 |                                                                                                    |                     | <u>×</u>       |
| Done                                                             |                                 |                                                                                                    |                     | 🛛 👘 👘 Internet |

7. Once you have entered the information above you will be directed to the following screen.

| (b) OK two f yook (b) (b) (c) (c) (c) (c) (c) (c) (c) (c) (c) (c)                                                                                                    | HSG New Account Confi      | rmation - Microsoft Internet Explorer                                                                           | <u>_   0   ×</u> |
|----------------------------------------------------------------------------------------------------|----------------------------|----------------------------------------------------------------------------------------------------|------------------|
|                                                                                                    | Ele Edit View Favorite     | es Iools Help                                                                                                   |                  |
| Added Co                                                                                                    | 🕒 Back • 🐑 - 💌             | 😰 🏠 🔎 Search 🧙 Favorites 🕢 🍰 🖷 - 📙 🏭 🥸                                                                          |                  |
| Crocycle Concernence Concernence Concerne  | Address 🙋 http://64.9.51.2 | 2:1111/usg/process                                                                                              | 💌 🛃 Go 🛛 Link    |
| It the is not correct, please cal RoomLinx at 1-900-765-9009                                                                                                    | Google G-                  | 💽 Go 🖟 🔊 🌄 👻 🟠 Bookmarks 🗕 🥸 O blocked 🛛 🐲 Check. 👻 🔨 AutoLink. 👻 🐚 AutoFil 🕒 Send to 🕶 🖉                       | Settings •       |
| The contract of the contract of the contract o |                            |                                                                                                    | 1                |
| Image: Contract Contract C                                |                            | Powered by:                                                                                                    |                  |
| WIRELESS MIGH SPEED INTERNET<br>Thank you for your business.<br>You will be purchasing Internet access with these options:<br>1 day Daily Rate USD1.06<br>Purchase<br>If this is not correct, please go back to the previous page<br>and make the necessary changes.<br>For Support, please call RoomLinx at 1-806-765-9009                                                                                                    |                            | RCDMLINX                                                                                                    |                  |
| Thank you for your business.<br>You will be purchasing Internet access with these options:<br>1 day Dairy Rate USD1.06<br>Purchase<br>If this is not correct, please go back to the provious page<br>and make the necessary changes.<br>For Support, please call RoomLinx at 1=966-76S=9009                                                                                                    |                            | WIRELESS HIGH SPEED INTERNET                                                                                    |                  |
| Thank you for your business.<br>You will be purchasing Internet access with these options:<br>1 day Daily Rate USD1.06<br>Purchase<br>If this is not correct, please go back to the previous page<br>and make the necessary changes.<br>For Support, please call RoomLinx at 1-866-765-9009                                                                                                    |                            |                                                                                                    |                  |
| Vou will be purchasing Internet access with these options:<br>1 day Daily Rate USD1.06<br>Purchasing<br>If this is not correct, please go back to the provious page<br>and make the necessary changes.<br>For Support, please call RoomLinx at 1-866-765-9009                                                                                                    |                            | Thank you for your business.                                                                                    |                  |
| I day Daily Rate USD1.06 Purchase If this is not correct, please go back to the provious page and make the necessary changes. For Support, please call RoomLinx at 1-866-765-9009 For Support, please call RoomLinx at 1-866-765-9009                                                                                                    |                            | You will be purchasing Internet access with these options:                                                      |                  |
| Purchose If this is not correct, please go back to tho provious page and make the necessary changes. For Support, please call RoomLinx at 1-866-765-9009 Dome                                                                                                    |                            | 1 day Daily Rate USD1.06                                                                                        |                  |
| If this is not correct, please go back to the previous page<br>and make the necessary changes.<br>For Support, please call RoomLinx at 1-866-765-9009                                                                                                    |                            | Purchase                                                                                                    |                  |
| If this is not correct, please go back to the provious page<br>and make the necessary changes.<br>For Support, please call RoomLinx at 1-866-765-9009                                                                                                    |                            |                                                                                                    |                  |
| For Support, please call RoomLinx at 1-866-765-9009                                                                                                    |                            | TO blic is not according to the second second second second second second second second second second second se |                  |
| For Support, please call RoomLinx at 1-866-765-9009                                                                                                    |                            | If this is not correct, please go back to the previous page<br>and make the necessary changes.                  |                  |
| For Support, please call RoomLinx at 1-866-765-9009                                                                                                    |                            |                                                                                                    |                  |
| Core                                                                                                    |                            | For Support, please call RoomLinx at 1-866-765-9009                                                             |                  |
| Done                                                                                                    |                            |                                                                                                    |                  |
| Done                                                                                                    |                            |                                                                                                    |                  |
| ) Gone                                                                                                    |                            |                                                                                                    |                  |
| Done                                                                                                    |                            |                                                                                                    |                  |
| Done                                                                                                    |                            |                                                                                                    |                  |
| Done                                                                                                    |                            |                                                                                                    |                  |
| ) Cone                                                                                                    |                            |                                                                                                    |                  |
| ) Gone                                                                                                    |                            |                                                                                                    |                  |
| Done                                                                                                    |                            |                                                                                                    |                  |
| Done                                                                                                    |                            |                                                                                                    |                  |
| Done                                                                                                    |                            |                                                                                                    |                  |
| Cone                                                                                                    |                            |                                                                                                    |                  |
| 2 Done                                                                                                    |                            |                                                                                                    |                  |
|                                                                                                    | Done                       |                                                                                                    | internet         |

8. Click on the purchase button if the information presented is correct. You will then be directed to the following screen.

| Payment Form - Microsoft Internet Explorer                                                                                                    | X                  |
|----------------------------------------------------------------------------------------------------|--------------------|
| File Edit Vitew Favorites Tools Help                                                                                                    | 27                 |
| 🕒 Back + 🕑 - 🛋 🖻 🐔 🔎 Search 👷 Facortes 🤣 😥 - 🦢 🔛 - 💭 🎎 🕲                                                                                                    |                    |
| Address 👩 https://woure.authorize.net/patensis/itansat.dl                                                                                                    | 💌 🔁 Go Links       |
| 😋ogle 💽 👻 🔽 🔽 🕼 🕫 💋 🐨 🖕 🏠 Bookmarks 🛛 📓 blocked 🛛 🖑 Check 👻 🔨 Autor H. 🐱 Send to 🕶 🖉                                                                                                    | Settings •         |
| First Name, Last Name and Zp Code of the card holder are required to process your barriedon.         Service         Over information         "Required finite.         Description: Furthaming Daily Rele internet access         Total: US \$13.7.2         Preparent Information         Party PC - Cred Clard         Party PC - Cred Clard         Used Name         Code of the card holder are required finite.         Description: Furthaming Daily Rele internet access         Total: US \$13.7.2         Preparent Information         Party Processing Daily Rele internet access         Total: US \$10.7.2         Preparent Information         Party Processing Daily Rele internet access         Total: US \$10.7.2         Preparent Information         Preparent Information         First Name         First Name         Code of the security Code         Ensemble         Preparent Information         First Name         First Name         First Name         Ensemble         Description: Date         Preparent Information         First Name         First Name         First Name         Ensemble |                    |
| 🖞 Start ] 😥 🅭 👻 ] 🖗 Payment Form - Nic                                                                                                    | 🖉 🖉 🛃 불 🎦 10:15 AM |

- 9. Input either your credit card information or bank account information and scroll down and hit the button labeled "Submit Transaction" (**NOTE: Yellow fields are required and security code must be entered!**)
- 10. Once you hit that button you will be redirected to the internet. Once you have reached this point you will be able to surf the internet and conduct business for as long as the length of time you had purchased from the above screens. There is no need for a username or password.